# **NuDAQ**<sup>®</sup>

DAQ-2500/PXI-2500 Series High Performance Analog Output Multi-function Cards User's Guide

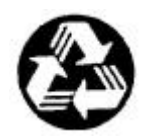

**Recycled Paper** 

©Copyright 2002~2003 ADLINK Technology Inc.

All Rights Reserved.

Manual Rev. 1.00: May 16, 2002

Part No : 50-12265-100

The information in this document is subject to change without prior notice in order to improve reliability, design and function and does not represent a commitment on the part of the manufacturer.

In no event will the manufacturer be liable for direct, indirect, special, incidental, or consequential damages arising out of the use or inability to use the product or documentation, even if advised of the possibility of such damages.

This document contains proprietary information protected by copyright. All rights are reserved. No part of this manual may be reproduced by any mechanical, electronic, or other means in any form without prior written permission of the manufacturer.

#### Trademarks

NuDAQ<sup>®</sup>, NuIPC<sup>®</sup>, NuDAM<sup>®</sup>, NuPRO<sup>®</sup> are registered trademarks of ADLINK Technology Inc. Other product names mentioned herein are used for identification purposes only and may be trademarks and/or registered trademarks of their respective companies.

# Getting service from ADLINK

• Customer Satisfaction is the most important priority for ADLINK Tech Inc. If you need any help or service, please contact us.

| ADLINK Technology Inc. |                                                              |                           |                 |  |
|------------------------|--------------------------------------------------------------|---------------------------|-----------------|--|
| Web Site               | http://www.adlinktech.com                                    |                           |                 |  |
| Sales & Service        | service@adlinktech.com                                       |                           |                 |  |
|                        | NuDAQ + USBDAQ nudaq@adlinktech.com                          |                           |                 |  |
| Technical              | NuDAM                                                        | automation@adlinktech.com |                 |  |
| Support                | NuIPC                                                        | nuipc@adlinktech.com      |                 |  |
|                        | NuPRO/EBC                                                    | nupro@adlinktech.com      |                 |  |
| TEL                    | +886-2-82265877                                              | FAX                       | +886-2-82265717 |  |
| Address                | 9F, No. 166, Jian Yi Road, Chungho City, Taipei, 235 Taiwan. |                           |                 |  |

• Please inform or FAX us of your detailed information for a prompt, satisfactory and constant service.

| Detailed Company Information |                                                                                                    |               |  |
|------------------------------|----------------------------------------------------------------------------------------------------|---------------|--|
| Company/Organization         |                                                                                                    |               |  |
| Contact Person               |                                                                                                    |               |  |
| E-mail Address               |                                                                                                    |               |  |
| Address                      |                                                                                                    |               |  |
| Country                      |                                                                                                    |               |  |
| TEL                          |                                                                                                    | FAX           |  |
| Web Site                     |                                                                                                    |               |  |
|                              | Questions                                                                                                    |               |  |
| Product Model                |                                                                                                    |               |  |
| Environment to Use           | OS:<br>Computer Brand:<br>M/B:<br>Chipset:<br>Video Card:<br>Video Card:<br>Network Interface Card:<br>Other: | CPU:<br>BIOS: |  |
| Detail Description           |                                                                                                    |               |  |
| Suggestions for ADLINK       |                                                                                                    |               |  |

# Table of Contents

| Chapter 1 Introduction | on1                            |
|------------------------|--------------------------------|
| 1.1 Features           |                                |
| 1.2 Applications       |                                |
| 1.3 Specifications     |                                |
| 1.4 Software Suppor    | t7                             |
| 1.4.1 Programming      | Library7                       |
| 1.4.2 D2K-LVIEW        | : LabVIEW <sup>®</sup> Driver7 |
| 1.4.3 D2K-OCX: A       | ctiveX Controls8               |
| Chapter 2 Installation | ı9                             |
| 2.1 Contents of Pack   | age                            |
| 2.2 Unpacking          |                                |
| 2.3 DAQ/PXI-2500       | SERIES Layout11                |
| 2.4 PCI Configuration  | »n12                           |
| Chapter 3 Signal Con   | nections13                     |
| 3.1 Connectors Pin A   | Assignment13                   |
| Chapter 4 Operation    | Theorm16                       |
| 4.1 A/D Conversion     |                                |
| 4.1.1 DAQ/PXI-25       | 00 series AD Data Format18     |
| 4.1.2 Software Poll    | ing19                          |
| 4.1.3 Programmable     | e Scan19                       |
| 4.1.3.1 Scan Timi      | ng and Procedure               |
| 4.1.3.2 Trigger M      | ode                            |

|     | 4.1. | 4.4   | Bus-mastering DMA Data Transfer                     | 3 |
|-----|------|-------|-----------------------------------------------------|---|
| 4.2 | D/A  | A Co  | onversion2                                          | 5 |
| 4   | .2.1 | Sof   | tware Update2                                       | 8 |
| 4   | .2.2 | Wa    | veform Generation2                                  | 8 |
|     | 4.2. | 2.1   | Waveform Generation Timing2                         | 9 |
|     | 4.2. | 2.2 T | rigger Modes3                                       | 0 |
|     | 4.2. | 2.3   | Iterative Waveform Generation                       | 2 |
|     | 4.2. | 2.4   | Stop Modes                                          | 4 |
| 4.3 | Ge   | nera  | l Purpose Digital I/O3                              | 6 |
| 4.4 | Ge   | nera  | l Purpose Timer/Counter Operation3                  | 7 |
| 4   | .4.1 | Tin   | ner/Counter functions basics3                       | 7 |
| 4   | .4.2 | Gei   | neral Purpose Timer/Counter modes                   | 7 |
|     | 4.4. | 2.1   | Mode1: Simple Gated-Event Counting                  | 8 |
|     | 4.4. | 2.2   | Mode2: Single Period Measurement                    | 8 |
|     | 4.4. | 2.3   | Mode3: Single Pulse-width Measurement               | 9 |
|     | 4.4. | 2.4   | Mode4: Single Gated Pulse Generation                | 9 |
|     | 4.4. | 2.5   | Mode5: Single Triggered Pulse Generation            | 0 |
|     | 4.4. | 2.6   | Mode6: Re-triggered Single Pulse Generation         | 0 |
|     | 4.4. | 2.7   | Mode7: Single Triggered Continuous Pulse Generation | 1 |
|     | 4.4. | 2.8   | Mode8: Continuous Gated Pulse Generation            | 1 |
| 4.5 | Tri  | gger  | · Sources4                                          | 2 |
| 4   | .5.1 | Sof   | tware-Trigger4                                      | 2 |
| 4   | .5.2 | Ext   | ernal Analog Trigger4                               | 2 |
|     | 4.5. | 2.1   | Below-Low analog trigger condition4                 | 3 |
|     | 4.5. | .2.2  | Above-High analog trigger condition 4               | 4 |
|     | 4.5. | 2.3   | Inside-Region analog trigger condition4             | 4 |

|       | 4.5.2.4 High-Hysteresis analog trigger condition |    |
|-------|--------------------------------------------------|----|
|       | 4.5.2.5 Low-Hysteresis analog trigger condition  |    |
| 4.6   | Timing Signals                                   | 46 |
| 4.    | 6.1 System Synchronization Interface             | 47 |
| Chapt | ter 5 Calibration                                | 48 |
| 5.1   | Auto-calibration                                 | 49 |
| 5.2   | Saving Calibration Constants                     | 49 |
| 5.3   | Loading Calibration Constants                    | 49 |
| Chapt | ter 6 Appendix A                                 | 50 |
| 6.1   | Waveform Generation Demonstration                | 50 |
| Warra | anty Policy                                      | 53 |

# How to Use This Guide

This manual is designed to help you use/understand the DAQ/PXI-2500 SERIES high performance analog output multi-function cards. The manual describes the functions and the operation theory of the DAQ/PXI-2500 SERIES. It is divided into five chapters:

**Chapter 1,** Introduction gives an overview of the product features, applications, and specifications.

**Chapter 2,** Installation describes how to install the DAQ/PXI-2500 SERIES cards. The layout and positions of all the connectors on the DAQ/PXI-2500 SERIES are also shown.

**Chapter 3**, Signal Connections describes the connector's pin assignment and how to connect external signals to the DAQ/PXI-2500 SERIES.

**Chapter 4,** Operation Theory describes how DAQ/PXI-2500 SERIES operates. The A/D, D/A, GPIO, timer/counter, trigger and timing signal routing are introduced.

**Chapter 5,** Calibration describes how to calibrate the DAQ/PXI-2500 SERIES for accurate measurements.

# 1

# Introduction

DAQ/PXI-2500 SERIES is an advanced analog output card based on the 32-bit PCI/PXI architecture. High performance designs and state-of-the-art technology make this card ideal for waveform generation, industrial process control, and signal analysis applications in medical, process control, etc.

## 1.1 Features

DAQ/PXI-2500 SERIES advanced analog output cards provide the following advanced features:

- 32-bit PCI/PXI-Bus, plug and play
- Up to 1MS/s analog output rate
- Up to 400KS/s analog input rate
- Up to 8 analog output channels for DAQ/PXI-2502, and 4 analog output channels for DAQ/PXI-2501
- Up to 4 analog input channels for DAQ/PXI-2502, and 8 analog input channels for DAQ/PXI-2501
- Programmable bipolar/unipolar range for analog input channels and individual analog output channels
- Programmable internal/external reference for individual analog output channels

- D/A FIFO size: 8K samples for DAQ/PXI-2501, and 16K samples for DAQ/PXI-2502
- A/D FIFO size: 2K samples
- Versatile trigger sources: software trigger, external digital trigger, analog trigger and trigger from System Synchronization Interface (SSI)
- A/D Data transfer: software polling & bus-mastering DMA with Scatter/Gather
- D/A Data transfer: software update and bus-mastering DMA with Scatter/Gather
- A/D trigger modes: post-trigger, delay-trigger with re-trigger functionality
- D/A outputs with waveform generation capability
- System Synchronization Interface (SSI)
- A/D and D/A fully auto-calibration
- Build-in programmable D/A external reference voltage compensator
- Completely jumper-less and software configurable

# 1.2 Applications

- Automotive Testing
- Arbitrary Waveform Generator
- Transient Signal Measurement
- ATE
- Laboratory Automation
- Biotech measurement

# 1.3 Specifications

#### Analog Output (AO)

- Number of channels: 4-CH for DAQ/PXI-2501, 8-CH for DAQ/PXI-2502
- DA converter: AD7945
- Max update rate: 1MS/s
- Resolution: 12 bits
- FIFO buffer size: 8K for DAQ/PXI-2501, 16K for DAQ/PXI-2502
- Data transfer: Programmed I/O, and bus-mastering DMA with scatter/gather
- Voltage reference: internal 10V or external up to ±10V
- Output range:

Bipolar: ±10V or ± external reference

Unipolar: 0~10V or 0~ external reference

- Settling time for -10~+10V step: 2µs
- Slew rate: 20V/µs
- Output coupling: DC
- Protection: Short-circuit to ground
- Output impedance: 0.1Ω. max.
- Output current: ±5mA max.
- Power-on state: 0V steady-state
- Power-on glitch: ±600mV/500µs
- Offset error:

Before calibration: ±80mV max

After calibration: ±2mV max

• Gain error:

Before calibration: ±0.8% of output max

After calibration: ±0.02% of output max

#### Analog Input (AI)

- Number of channels: 4 single-ended for DAQ/PXI-2502, 8 single-ended for DAQ/PXI-2501
- AD converter: LTC1416
- Max sampling rate: 400KS/s
- Resolution: 14 bits
- FIFO buffer size: 2K samples
- Input range: Bipolar: ±10V, unipolar: 0~10V
- Over voltage protection: Continuous ± 35V maximum
- Input impedance: 1GΩ | 6pF
- Trigger mode: Pre-trigger, post-trigger, middle-trigger, and delay trigger
- Data transfers: Programmed I/O, and bus-mastering DMA with scatter/gather
- Input coupling: DC
- Offset error:

Before calibration: ±40mV max

After calibration: ±1mV max

Gain error:

Before calibration:  $\pm 0.4$  % of output max

After calibration: ±1mV of output max

### General Purpose Digital I/O (G.P. DIO)

- Number of channels: 24 programmable Input/Output
- Compatibility: TTL/CMOS
- Input voltage:

Logic Low: VIL=0.8V max.; IIL=0.2mA max.

High: VIH=2.0V max.; IIH=0.02mA max

Output voltage:

Low: VOL=0.5 V max.; IOL=8mA max.

High: VOH=2.7V min; IOH=400µA

#### General Purpose Timer/ Counter (GPTC)

- Number of channel: 2 Up/Down Timer/Counters
- Resolution: 16 bits
- Compatibility: TTL/CMOS
- Clock source: Internal or external
- Max source frequency: 10MHz

#### Analog Trigger (A.Trig)

- Source: external analog trigger (EXTATRIG)
- Level: ±10V external
- Resolution: 8 bits
- Slope: Positive or negative (software selectable)
- Hysteresis: Programmable
- Bandwidth: 400khz
- External Analog Trigger Input (EXTATRIG)
- Impedance: 40KΩ
- Coupling: DC
- Protection: Continuous  $\pm$  35V maximum

#### System Synchronous Interface (SSI)

• Trigger lines: 7

#### Calibration

- Recommended warm-up time: 15 minutes
- On-board reference: 5.0V
- Temperature coefficient: ±2ppm/°C
- Long-term stability: 6ppm/1000Hr

#### Physical

- Dimension: 175mm by 107mm
- I/O connector: 68-pin female mini-SCSI type

• Power Requirement: +5VDC; 1.6A typical

#### **Operating Environment**

- Ambient temperature: 0 to 55°C
- Relative humidity: 10% to 90% non-condensing

#### Storage Environment

- Ambient temperature: -20 to 70°C
- Relative humidity: 5% to 95% non-condensing

# 1.4 Software Support

ADLINK provides versatile software drivers and packages for users' different approach to building up a system. ADLINK not only provides programming libraries such as DLL for most Windows based systems, but also provide drivers for other software packages such as LabVIEW<sup>®</sup>.

All software options are included in the ADLINK CD. Non-free software drivers are protected with licensing codes. Without the software code, you can install and run the demo version for two hours for trial/demonstration purposes. Please contact ADLINK dealers to purchase the formal license.

# 1.4.1 Programming Library

For customers who are writing their own programs, we provide function libraries for many different operating systems, including:

**D2K-DASK:** Include device drivers and DLL for Windows 98, Windows NT and Windows 2000. DLL is binary compatible across Windows 98, Windows NT and Windows 2000/XP. This means all applications developed with D2K-DASK are compatible across Windows 98, Windows NT and Windows 2000/XP. The developing environment can be VB, VC++, Delphi, BC5, or any Windows programming language that allows calls to a DLL. The user's guide and function reference manual of D2K-DASK are in the CD. (\\Manual\_PDF\Software\D2K-DASK)

**D2K-DASK/X** : Include device drivers and shared library for Linux. The developing environment can be Gnu C/C++ or any programming language that allows linking to a shared library. The user's guide and function reference manual of D2K-DASK/X are in the CD. (Manual\_PDF\Software\D2K-DASK-X.)

# 1.4.2 D2K-LVIEW: LabVIEW<sup>®</sup> Driver

D2K-LVIEW contains the VIs, which are used to interface with NI's Lab-VIEW<sup>®</sup> software package. The D2K-LVIEW supports Windows 98/NT/2000/XP. The LabVIEW<sup>®</sup> driver is shipped free with the board. You can install and use them without a license. For detailed information about D2K-LVIEW, please refer to the user's guide in the CD.

(\\Manual\_PDF\Software\D2K-LVIEW)

# 1.4.3 D2K-OCX: ActiveX Controls

We suggest customers who are familiar with ActiveX controls and VB/VC++ programming use PCIS-OCX ActiveX control component libraries for developing applications. PCIS-OCX is designed for Windows 98/NT/2000/XP. For more detailed information about PCIS-OCX, please refer to the user's guide in the CD.

(<u>Manual\_PDF\Software\D2K-OCX\D2K-OCX.PDF</u>)

The above software drivers are shipped with the board. Please refer to the "**Software Installation Guide**" in the package to install these drivers.

In addition, ADLINK supplies an ActiveX control software *DAQBench*. DAQBench is a collection of ActiveX controls for measurement or automation applications. With DAQBench, you can easily develop custom user interfaces to display your data, analyze data you acquired or received from other sources, or integrate with popular applications or other data sources. For more detailed information about DAQBench, please refer to the user's guide in the CD.

(\Manual\_PDF\Software\DAQBench\DAQBenchManual.PDF)

You can also get a free 4-hour evaluation version of DAQBench from the CD.

DAQBench is not free. Please contact ADLINK dealer or ADLINK to purchase the software license.

# 2

# Installation

This chapter describes how to install DAQ/PXI-2500 SERIES cards. The contents of the package and unpacking information that you should be aware of are outlined first.

DAQ/PXI-2500 SERIES performs an automatic configuration of the IRQ, and port address. Users can use software utility, PCI\_SCAN.EXE to read the system configuration.

# 2.1 Contents of Package

In addition to this *User's Guide*, the package should include the following items:

- DAQ/PXI-2500 SERIES Multi-function Data Acquisition Card
- ADLINK All-in-one Compact Disc
- Software Installation Guide

If any of these items are missing or damaged, contact the dealer from whom you purchased the product. Save the shipping materials and carton in case you want to ship or store the product in the future.

# 2.2 Unpacking

Your DAQ/PXI-2500 SERIES card contains electro-static sensitive components that can be easily be damaged by static electricity.

Therefore, the card should be handled on a grounded anti-static mat. The operator should be wearing an anti-static wristband, grounded at the same point as the anti-static mat.

Inspect the card module carton for obvious damages. Shipping and handling may cause damage to your module. Be sure there are no shipping and handling damages on the modules carton before continuing.

After opening the card module carton, extract the system module and place it only on a grounded anti-static surface with component side up.

Again, inspect the module for damages. Press down on all the socketed IC's to make sure that they are properly seated. Do this only with the module place on a firm flat surface.

# Note: DO NOT APPLY POWER TO THE CARD IF IT HAS BEEN DAMAGED.

You are now ready to install your DAQ/PXI-2500 SERIES.

# 2.3 DAQ/PXI-2500 SERIES Layout

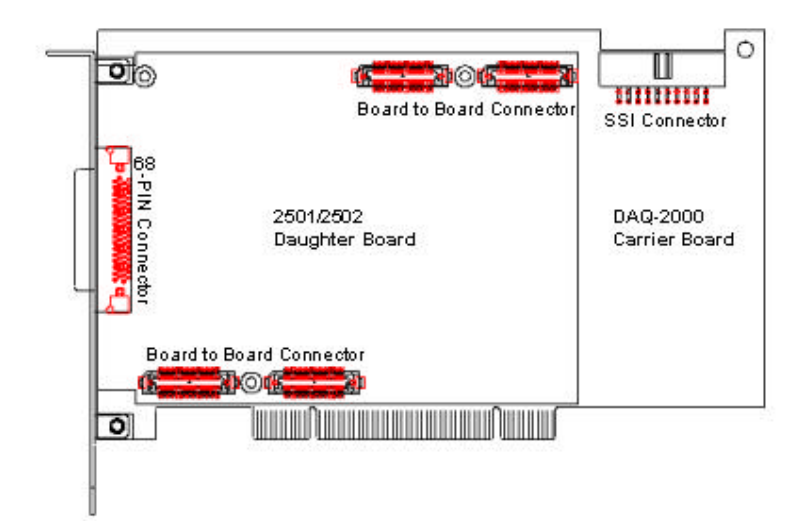

Figure 2.2 PCB Layout of DAQ-2502/2501

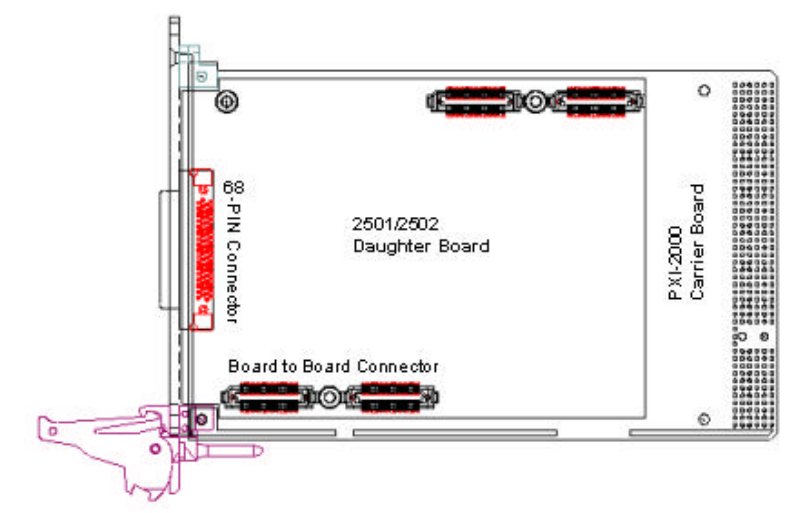

Figure 2.3 PCB Layout of PXI-2502/2501

# 2.4 PCI Configuration

#### 1. Plug and Play:

As a plug and play component, the board requests an interrupt number via its PCI controller. The system BIOS responds with an interrupt assignment based on the board information and system parameters. These system parameters are determined by the installed drivers and the hardware load seen by the system.

#### 2. Configuration:

The board configuration is done on a board-by-board basis for all PCI boards on your system. Because configuration is controlled by the system and software, there is no jumper setting required for base-address, DMA, and interrupt IRQ.

The configuration is subject to change with every boot of the system as new boards are added or removed.

#### 3. Trouble shooting:

If your system doesn't boot or if you experience erratic operation with your PCI board in place, it's likely caused by an interrupt conflict (perhaps the BIOS Setup is incorrectly configured). In general, the solution, once you determine it is not a simple oversight, is to consult the BIOS documentation that comes with your system.

# 3

# **Signal Connections**

This chapter describes the connectors of DAQ/PXI-2500 SERIES, and the signal connection between DAQ/PXI-2500 SERIES and external devices.

# 3.1 Connectors Pin Assignment

DAQ/PXI-2500 SERIES is equipped with two 68-pin VHDCI-type connectors (AMP-787254-1). It is used for digital input / output, analog input / output, and timer/counter signals, etc. The pin assignments of the connectors are defined in Figure 3.1.1 and Figure 3.1.2.

| AO 0            | 1  | 35 | AGND         |
|-----------------|----|----|--------------|
| AO_1            | 2  | 36 | AGND         |
| AO_2            | 3  | 37 | AGND         |
| AO_3            | 4  | 38 | AGND         |
| AOEXTREF_A/AI_0 | 5  | 39 | AGND         |
| AI_1            | 6  | 40 | AGND         |
| EXTATRIG/AI_2   | 7  | 41 | AGND         |
| AOEXTREF_B/AI_3 | 8  | 42 | AGND         |
| AO_4/AI_4       | 9  | 43 | AGND         |
| AO_5/AI_5       | 10 | 44 | AGND         |
| AO_6/AI_6       | 11 | 45 | AGND         |
| AO_7/AI_7       | 12 | 46 | AGND         |
| AO_TRIG_OUTA    | 13 | 47 | EXTWFTRG_A   |
| AO_TRIG_OUTB    | 14 | 48 | EXTWFTRG_B   |
| GPTC1_SRC       | 15 | 49 | VCC          |
| GPTC0_SRC       | 16 | 50 | DGND         |
| GPTC0_GATE      | 17 | 51 | GPTC1_GATE   |
| GPTC0_OUT       | 18 | 52 | GPTC1_OUT    |
| GPTC0_UPDOWN    | 19 | 53 | GPTC1_UPDOWN |
| RESERVED        | 20 | 54 | DGND         |
| AFI1            | 21 | 55 | AFI0         |
| PB7             | 22 | 56 | PB6          |
| PB5             | 23 | 57 | PB4          |
| PB3             | 24 | 58 | PB2          |
| PB1             | 25 | 59 | PB0          |
| PC7             | 26 | 60 | PC6          |
| PC5             | 27 | 61 | PC4          |
| DGND            | 28 | 62 | DGND         |
| PC3             | 29 | 63 | PC2          |
| PC1             | 30 | 64 | PC0          |
| PA7             | 31 | 65 | PA6          |
| PA5             | 32 | 66 | PA4          |
| PA3             | 33 | 67 | PA2          |
| PA1             | 34 | 68 | PA0          |

Figure 3.1.1 Connector CN1 pin assignment

#### Legend :

| Pin #                       | Signal Name                      | Refer-<br>ence | Direction         | Description                                              |
|-----------------------------|----------------------------------|----------------|-------------------|----------------------------------------------------------|
| 1~4                         | AO_<03>                          | AGND           | Output            | Voltage output of DA channel <03>                        |
| 5                           | AOEXTREF_A/<br>AI_0              | AGND           | Input             | External reference for AO channel <03> / AI input 2      |
| 6                           | AI_1                             | AGND           | Input             | Al input 0                                               |
| 7                           | EXTATRIG/<br>AI_2                | AGND           | Input             | External analog trigger / Al<br>input 1                  |
| 8                           | AOEXTREF_B/<br>AI_3              | AGND           | Input             | External reference for AO channel <47> / AI input 3      |
| 9~12                        | AO_<47>/                         | AGND           | Output            | Voltage output of DA                                     |
|                             | AI_<47>                          |                | /Input            | channel <47> / Al channel<br><47> (only for DAQ-2501)    |
| 13,14                       | AO_TRIG_OUT_<br><a,b></a,b>      | DGND           | Output            | AO trigger signal for<br>channel <03> <47>               |
| 15,16                       | GPTC<0,1>_SRC                    | DGND           | Input             | Source of GPTC<0,1>                                      |
| 17,51                       | GPTC<0,1>_GATE                   | DGND           | Input             | Gate of GPTC<0,1>                                        |
| 18,52                       | GPTC<0,1>_OUT                    | DGND           | Input             | Output of GPTC<0,1>                                      |
| 19,53                       | GPTC<0,1>_<br>UPDOWN             | DGND           | Input             | Up/Down of GPTC<0,1>                                     |
| 20                          | RESERVED                         |                |                   | Reserved Pin                                             |
| 21,55                       | AFI<1,0>                         | DGND           | Input             | Auxiliary Function Input                                 |
| 22,56,23,57,<br>24,58,25,59 | PB<7,0>                          | DGND           | PIO               | Programmable DIO of<br>8255 Port B                       |
| 26,60,27,61,<br>29,63,30,64 | PC<7,0>                          | DGND           | PIO               | Programmable DIO of<br>8255 Port C                       |
| 31,65,32,66,<br>33,67,34,68 | PA<7,0>                          | DGND           | PIO               | Programmable DIO of 8255 Port A                          |
| 35~46                       | AGND                             |                |                   | Analog ground                                            |
| 47,48                       | EXTWFTRIG_ <a,b<br>&gt;</a,b<br> | DGND           | Input             | External waveform trigger<br>for AO channel <03><br><47> |
| 49                          | VCC                              | DGND           | Power<br>(Output) | +5V Power Source                                         |
| 28,50,54,62                 | DGND                             |                |                   | Digital ground                                           |

\*PIO means Programmable Input/Output

# Figure 3.1.2 Connector CN2 pin assignment

# 4

# **Operation Theorm**

The operation theories of the DAQ/PXI-2500 series are described in this chapter. The functions include A/D conversion, D/A conversion, Digital I/O, and General Purpose Counter / Timer. This operation theory will help you understand how to configure and program the DAQ/PXI-2500 series.

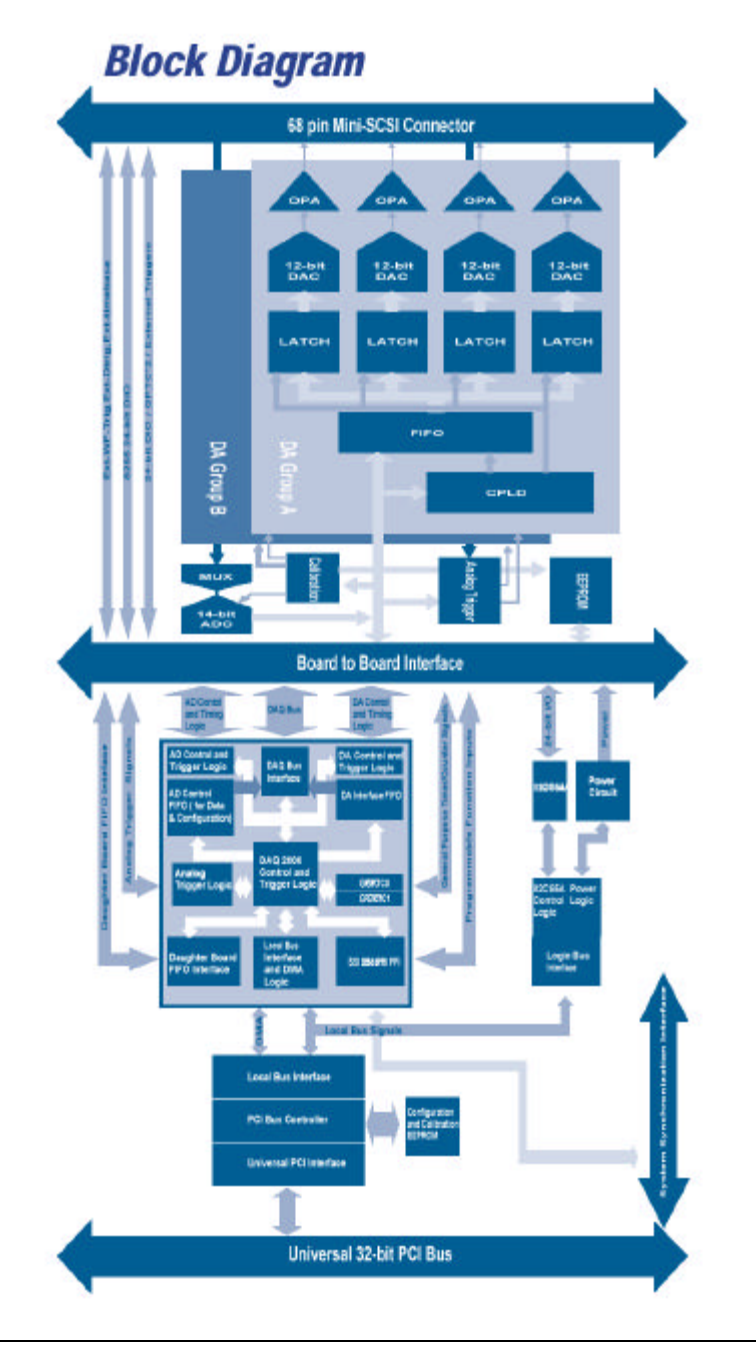

# 4.1 A/D Conversion

When using an A/D converter, users should know the properties of the signal to be measured. In addition, users should setup the A/D configurations, including scan channels, input range, and polarities.

The A/D acquisition is initiated by a trigger signal. The data acquisition will start once the trigger signal matches the trigger conditions. Converted data are queued into the FIFO buffer, and then transferred to the host PC's memory for further processing.

Two acquisition modes: Software Polling and Programmable Scan are described in the following sections, including the timing, trigger modes, trigger sources, and transfer methods.

# 4.1.1 DAQ/PXI-2500 series AD Data Format

The data format of the acquired 14-bit A/D data is 2's Complement coding. Table 4.1.1 and 4.1.2 lists the valid input ranges and the ideal transfer characteristics.

| Magnitude         | Bipolar Input Range |           |           |           | Digital<br>code |
|-------------------|---------------------|-----------|-----------|-----------|-----------------|
| FSR               | ±10V                | ±5V       | ±2.5V     | ±1.25V    |                 |
| LSB               | 1120.78uV           | 610.39uV  | 305.19uV  | 152.60uV  |                 |
| FSR-1LSB          | 9.998779V           | 4.999389V | 2.499694V | 1.249847V | 1FFF            |
| Midscale +<br>LSB | 1120.78uV           | 610.39uV  | 305.19uV  | 152.60uV  | 0001            |
| Midscale          | 0V                  | 0V        | 0V        | 0V        | 0000            |
| Midscale -<br>LSB | -1120.78uV          | -610.39uV | -305.19uV | -152.60uV | 3FFF            |
| -FSR              | -10V                | -5V       | -2.5V     | -1.25V    | 2000            |

Table 4.1.1 Bipolar Input Range and Converted Digital Codes

| Magnitude         | Unipolar Input Range |           |           |            | Digital code |
|-------------------|----------------------|-----------|-----------|------------|--------------|
| FSR               | 0V ~ 10V             | 0 ~ +5V   | 0 ~ +2.5V | 0 ~ +1.25V |              |
| LSB               | 610.39uV             | 305.19uV  | 152.60uV  | 76.3uV     |              |
| FSR -<br>LSB      | 4.999389V            | 2.499694V | 1.249847V | 1.249923V  | 1FFF         |
| Midscale +<br>LSB | 5.000611V            | 2.500306V | 1.250153V | 0.625076V  | 0001         |
| Midscale          | 5V                   | 2.5V      | 1.25V     | 0.625V     | 0000         |
| Midscale -<br>LSB | 4.999389V            | 2.499694V | 1.249847V | 1.249923V  | 3FFF         |
| -FSR              | 0V                   | 0V        | 0V        | 0V         | 2000         |

Table 4.1.2 Unipolar Input Range and Converted Digital Codes

# 4.1.2 Software Polling

This is the easiest way to acquire a single A/D data. The A/D converter performs one conversion whenever the dedicated software command is executed. The software would poll the conversion status and read the A/D data back when it is available.

This method is suitable for applications that need to acquire A/D data in real time. In this mode, the timing of the A/D conversion is fully controlled by software. However, it would be difficult to maintain a fixed A/D sampling rate.

### 4.1.3 Programmable Scan

This method is suitable for applications that need to acquire A/D data at a precise and fixed rate. A scan is a group of multiple channel samples and the scan interval is defined by the SI\_counter. Likewise, the sample interval of the multiple channels is defined by the SI2\_counter. Please refer to Table 4.1.4 for more information.

DAQ/PXI-2500 series can sample multiple channels in continuous/discontinuous ascending sequence. For example, users may program DAQ/PXI-2500 series to perform a scan in the channel sequence of 1-2-4-1-2-4...

There are 3 Trigger Modes available in Programmable Scan. They are Post-Trigger, Delay-Trigger, Post/Delay-Trigger with Retrigger. Please refer to Table 4.1.3 for a brief summary on Trigger Modes and their Trigger Sources.

| Trigger Mode                         | Description                                                                                                    | <b>Trigger Sources</b>              |
|--------------------------------------|----------------------------------------------------------------------------------------------------|-------------------------------------|
| Post-Trigger                         | Perform a scan right after the trigger occurs.                                                                  |                                     |
| Delay-Trigger                        | Scan delayed by the amount<br>of time programmed after the<br>trigger                                           | Software Trigger<br>Digital Trigger |
| Post/Delay-Trigger<br>with Retrigger | Perform repeated scan while<br>trigger occurs and it could be<br>under Post-Trigger or De-<br>lay-Trigger mode. | SSI AD Trigger                      |

#### 4.1.3.1 Scan Timing and Procedure

| Counter<br>Name | Width  | Description                                                                                                    | Notes                                             |
|-----------------|--------|----------------------------------------------------------------------------------------------------|---------------------------------------------------|
| SI_counter      | 24-bit | <u>Scan Interval</u> , which defines the interval between each scan.                                            | Scan Interval =<br>SI_counter / Time-<br>base*    |
| SI2_counter     | 24-bit | Sampling Interval,<br>which defines the<br>interval between<br>each sampled<br>channel.                         | Sampling Interval =<br>SI2_counter /<br>Timebase* |
| PSC_counter     | 24-bit | Post Scan Counts,<br>which defines how<br>many scans to be<br>performed with re-<br>spect to each trig-<br>ger. |                                                   |
| Delay_counter   | 16-bit | Define the delay<br>time for scan after<br>trigger.                                                             | Delay Time =<br>(Delay_counter /<br>Timebase*),   |

There are 4 counters that need to be specified prior to programmable scans:

Timebase\*=40M for DAQ/PXI-2500 Series

#### Table 4.1.4 Summary of Counters for Programmable Scan

The relationship between counters and acquisition timing is illustrated in Figure 4.1.1.

3 Scans, 4 Samples per scan (PSC Counter=3) (Scan acquisition is performed in ascending sequence for enabled channels) Ch0 Ch0 Ch0 Ch1 Ch2 Ch2 Ch1 Ch2 Ch3 Ch1 Ch2 Ch3 Trigger Scan start AD conversion זחרוחר irinn İnninir Scan in progress Acquisition\_in\_progress Scan Interval T= Sampling Interval t= SI2\_COUNTER/TimeBase SI\_COUNTER/TimeBase

Figure 4.1.1 Timing for Scan

#### NOTE:

- 1. The maximum A/D sampling rate is 400KHz for DAQ/PXI-2500 series therefore the minimum setting of SI2\_counter is 100.
- 2. The Scan Interval can not be smaller than the interval of data Sampling Interval multiple by the Number of channels per Scan, i.e.: SI\_counter >= SI2\_counter \* NumChan\_Counter

### 4.1.3.2 Trigger Mode

### Post-Trigger Acquisition

Use post-trigger acquisition when users want to perform scans right after a trigger signal. The number of scans to be performed after the trigger signal is specified by the PSC\_counter, as illustrated in Figure 4.1.2. The total acquired data length = (number\_of\_channels\_enabled\_for \_scan\_acquisition) \* PSC\_counter.

#### **Delay Trigger Acquisition**

Use delay trigger when users want to delay the scan after a trigger signal. The delay time is determined by the Delay\_counter, as shown in Figure 4.1.3.

The counter counts down on the rising edges of Delay\_counter clock source after the trigger signal. When the count reaches 0, DAQ/PXI-2500 SERIES starts to perform the scan. The acquired data length = (number\_of\_channels\_enabled\_for\_scan\_acquisition) \* PSC\_counter. The Delay\_counter clock source can be software selected from Internal 40MHz

Timebase, external input (AFI-1), or General Purpose Timer/Counter Output 0/1.

#### Post-Trigger or Delay-trigger Acquisition with retrigger

Use post-trigger or delay-trigger acquisition with retrigger when users want to perform repeated scans with respect to the repeated triggers. Figure 4.1.4 illustrates an example. Two scans are performed after the first trigger signal, and then wait for the next trigger signal. When the trigger signal occurs, it performs 2 more scans.

When re-trigger function is disabled, only one trigger signal would be accepted after retrigger

NOTE: Retrigger signals asserted during scan process will be ignored.

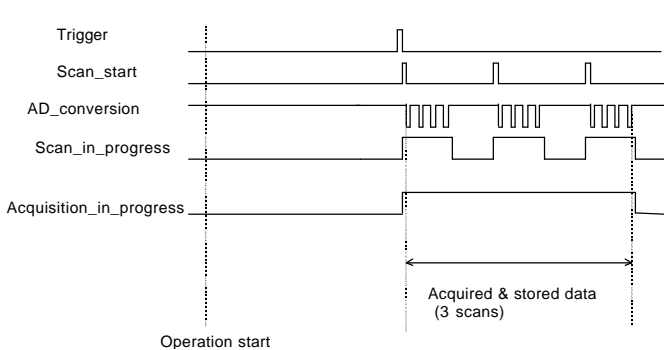

(NumChan\_Counter=4, PSC\_Counter=3)

Figure 4.1.2 Post trigger

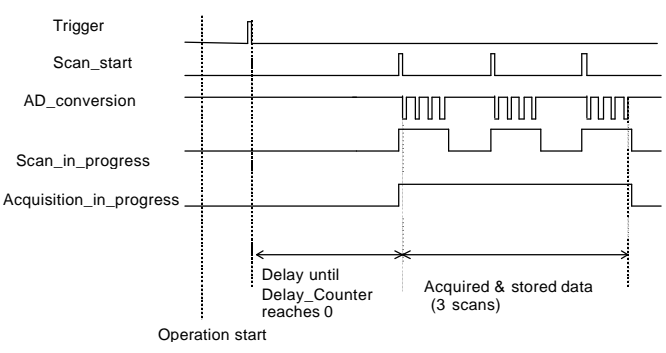

(NumChan \_Counter=4, PSC\_Counter=3)

Figure 4.1.3 Delay trigger

(NumChan \_Counter=4, SC\_Counter=2, retrig\_no=3)

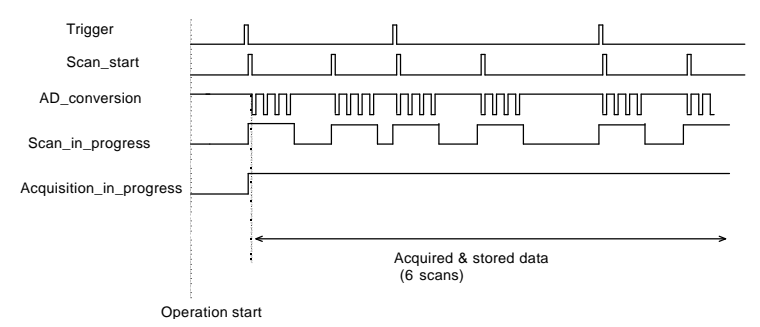

Figure 4.1.4 Post trigger with retrigger

#### 4.1.4.4 Bus-mastering DMA Data Transfer

#### Bus Mastering DMA Mode

In order to utilize the maximum PCI bandwidth, PCI bus-mastering DMA is used for high speed DAQ boards. The bus-mastering capability of the PLX PCI controller, takes over the PCI bus when it becomes the master. Bus mastering reduces the required size of on-board memory as well as CPU loading since data is directly transferred to the host PC's memory without CPU intervention. The hardware temporarily stores the acquired data in the onboard Data FIFO buffer, then transfers the data to the user-defined DMA buffer in the host PC's memory. Bus-mastering DMA utilizes the fastest available transfer rate of PCI-bus. Once the analog acquisition operation starts, control returns to your program.

The DMA transfer mode is very complex to program. We recommend using a high-level program library to configure this card. If users would like to program the software that can handle DMA data transfer, please refer to http://www.plxtech.com for more information on PCI controllers.

#### DMA with Scatter Gathering Capability

In multi-user or multi-tasking OS such as Microsoft Windows, Linux, etc., it would be difficult to allocate a large continuous memory block due to memory fragmentation. PLX PCI controller provides scatter /gather or chaining mode to link non-continuous memory blocks into a linked list, so that users can transfer large amounts of data without being limited by the fragment of memory blocks. Users can configure the linked list for the input DMA channel and the output DMA channel, individually.

Figure 4.1.5 shows the linked list that is constructed by three DMA descriptors. Each descriptor contains a PCI address, a local address, a transfer size, and the pointer to the next descriptor. Users can thus collect fragmented memory blocks and chain their associative DMA descriptors altogether. DAQ/PXI-2500 SERIES software driver provides users easy ways to setup scatter/gather functions. Sample programs are also supplied in the all-in-one CD.

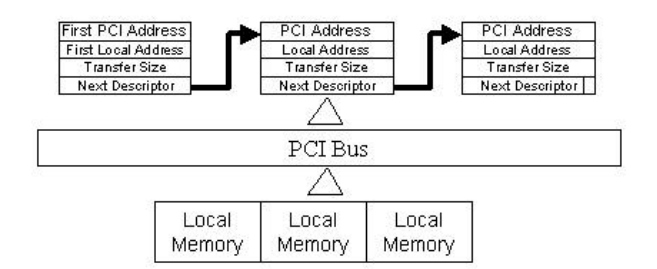

#### Figure 4.1.5 Scatter/Gather DMA for data transfer

In non-chaining mode, the maximum DMA data transfer size would be 2M double words (8M bytes). By using chaining mode, scatter/gather, there is no limitation on DMA data transfer size. Users can also link the descriptor nodes circularly to achieve a multi-buffered DMA.

# 4.2 D/A Conversion

DAQ/PXI-2500 series offers flexible and versatile analog output scheme to fit users' complex field applications. In order to take full advantages of DAQ/PXI-2500 series, we suggest users carefully read the following contents.

#### Architecture

There are up to 8-channel of 12-bit Digital-to-Analog Converter (DAC) available in the DAQ/PXI-2502. Four D/A channels are packed into one D/A group, i.e., DAQ/PXI-2502 contains two D/A groups, and DAQ/PXI-2501 has only one D/A group.

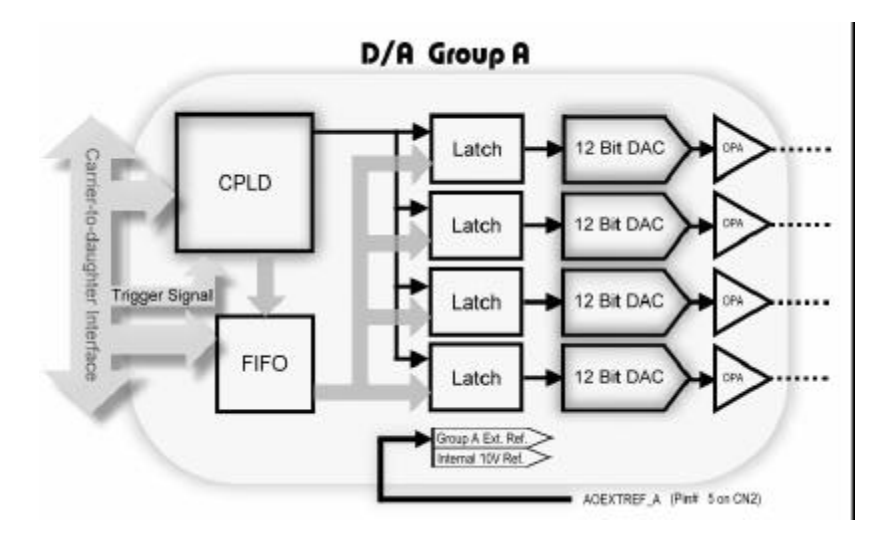

#### Figure 4.2.1 Block Diagram of D/A Group

(Group B of DAQ/PXI-2502 is identical to Group A shown above)

Figure 4.2.1 shows the D/A block diagram. DAC are controlled implicitly by CPLD and have their outputs updated only when digital codes for all enabled DA channels are ready and latched. This ensures D/A conversions to be synchronized for each channel in the same D/A group. Users can utilize this property to perform multi-channel waveform generation without any phase-lag.

#### Hardware controlled Waveform Generation

FIFO is a hardware first-in first-out data queue, which holds temporary digital codes for D/A conversion. When DAQ/PXI-2500 SERIES operates in Waveform Generation mode, the waveform patterns are stored in FIFO, with 8K maximum samples. Waveform patterns larger than 8K are also supported by utilizing bus-mastering DMA transfer supported by PCI controller. Data format in FIFO is shown in Figure 4.2.2.

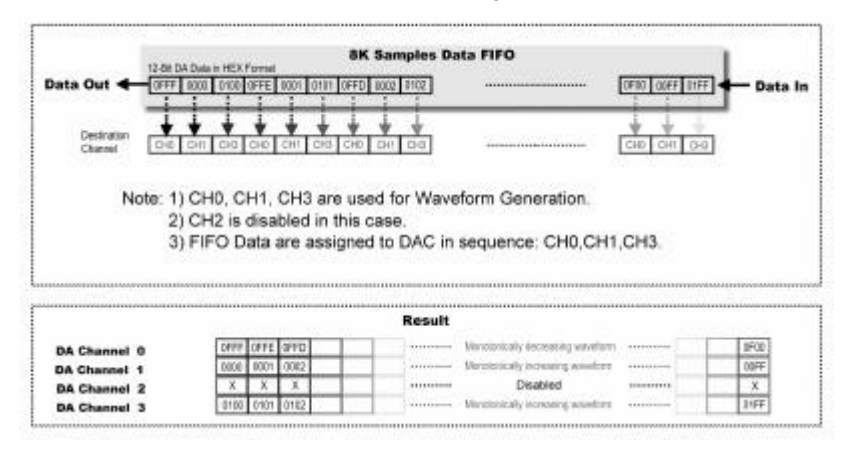

Figure 4.2.2 Data Format in FIFO and mapping

With hardware-based Waveform Generation, D/A conversions are updated automatically by CPLD rather than application software. Unlike the conventional Software-based Waveform Generation, the precise hardware timing control guarantees non-distorted waveform generation even when host CPU is under heavy loading. Detailed function setup will be explained in Section 4.2.2.

**NOTE**: When using waveform generation mode, all the four DACs in the same D/A group must be configured for the same mode. However, any one of the DAC can be disabled. If users need to use the software update mode, they can use another D/A group on the PXI/DAQ-2502.

#### Setting up the DACs

Before using the DACs, users should setup the reference source and its polarity. Each DAC has its own reference and polarity settings. For example; the internal voltage reference of D/A Group A is tied to internal +10V, however, users can still connect external reference thru AOEXTREF (pin 5 on CN2), for example to a +3.3V voltage source. Therefore, each DAC in D/A Group A has two reference options: 10V or 3.3V. However, DA update timing, tigger Source, and trigger/stop mode are all the same throughout that D/A Group.

DAQ/PXI-2500 SERIES provides the capability to fine tune the voltage reference from the external source. The external reference is fed thru an on board calibrated circuit, with programmable offset. Users can utilize this capability to generate precise D/A outputs.

**CAUTION**: The range of external voltage reference should be within  $\mathcal{P}$  10V.

#### **Utilizing Multiplying Characteristic of DACs**

The D/A reference selection let users fully utilize the multiplying characteristics of the DACs. Digital codes sent to the D/A converters will be multiplied by the reference to generate output.

|                   | Bipolar                  | Unipolar             |                 |
|-------------------|--------------------------|----------------------|-----------------|
| Magnitude         | Output                   | Output               | Digital<br>Code |
| FSR – LSB         | +Vref * (2046 /<br>2048) | Vref * (4095 / 4096) | 0FFF            |
|                   |                          |                      |                 |
| Midscale +<br>LSB | +Vref * (1 / 2048)       | Vref * (2049 4096)   | 0801            |
| Midscale          | 0                        | Vref * (2048 / 4096) | 0800            |
| Midscale –<br>LSB | -Vref * ( 1 / 2048)      | Vref * (2047 / 4096) | 07FF            |
|                   |                          |                      |                 |
| -FSR + LSB        | -Vref * (2046 /<br>2048) | Vref * ( 1 / 4096)   | 0001            |
| -FSR              | -Vref                    | 0                    | 0000            |

Table 4.2.1 D/A Output Versus Digital Codes

DAQ/PXI-2500 SERIES can generate standard and arbitrary functions, continuously or piece-wisely. Appendix A demonstrates possible waveform patterns generated by DAQ/PXI-2500 SERIES in combination with various counters, clock sources, and voltage references.

# 4.2.1 Software Update

This method is suitable for applications that need to generate D/A output controlled by user programs. In this mode, the D/A converter generates one output once the software command is issued. However, it would be difficult to determine the software update rate under a multi-task OS like Windows.

# 4.2.2 Waveform Generation

This method is suitable for applications that need to generate waveforms at a precise and fixed rate. Various programmable counters will facilitate users to generate complex waveforms with great flexibility.

There are three event signals involved in Waveform Generation: Start, DAWR (DA WRite), and Stop. Please refer to Table 4.2.2 for a brief summary on Waveform Generation Events and their corresponding Trigger Sources.

For more information on Trigger Mode, Stop Mode, Time-base, and Trigger Sources, please refer to section 4.2.2.2, 4.2.2.4, 4.1.4.2, and 4.5, respectively.

| Signal | Descriptions                                             | Valid Sources                                                             |
|--------|----------------------------------------------------------|---------------------------------------------------------------------------|
| Start  | Start Waveform Generation process.                       | Software Trigger<br>Ext. Digital Trigger<br>Analog Trigger<br>SSI Trigger |
| DAWR   | Write data to the DAC on the fal-<br>ling edges of DAWR. | Internal Update<br>External Update<br>SSI Update                          |
| Stop   | Stop Waveform Generation                                 | Software Trigger<br>Ext. Digital Trigger<br>Analog Trigger                |

#### Table 4.2.2 Trigger Signals and Corresponding Signal Sources

#### 4.2.2.1 Waveform Generation Timing

Six counters interact with the waveform to generate different DAWR timing, thus forming different waveforms. They are described in Table 4.2.3.

| Counter Name | Width  | Description                                                                                                    | Note                                                                                                    |
|--------------|--------|----------------------------------------------------------------------------------------------------|----------------------------------------------------------------------------------------------------|
| UI_counter   | 24-bit | Update Interval,<br>which defines the<br>update interval be-<br>tween each data<br>output.                                                                             | Update Interval =<br>UI_counter / <b>Time-</b><br>base*.                                                                            |
| UC_counter   | 24-bit | <u>Update Counts,</u><br>which defines the<br>number of data in a<br>waveform.                                                                                         | When value in<br>UC_counter is<br>smaller than the size<br>of waveform pat-<br>terns, the waveform<br>is generated<br>piece-wisely. |
| IC_counter   | 16-bit | Iteration Counts,<br>which defines how<br>many times the<br>waveform is gener-<br>ated.                                                                                |                                                                                                    |
| DLY1_counter | 16-bit | Define the delay time<br>for waveform gen-<br>eration after the<br>trigger signal.                                                                                     | Delay Time =<br>(DLY1_counter /<br>Clock Timebase)                                                                                  |
| DLY2_counter | 16-bit | Define the delay time<br>to separate con-<br>secutive waveform<br>generation. Effec-<br>tive only in <b>Iterative</b><br><b>Waveform Genera-</b><br><b>tion mode</b> . | Delay Time =<br>(DLY2_counter /<br>Clock Timebase)                                                                                  |
| Trig_counter | 16-bit | Define the accept-<br>able start trigger<br>count when<br>re-trigger function is<br>enabled                                                                            |                                                                                                    |

Timebase\*=40M for DAQ/PXI-2500 Series

#### Table 4.2.3 Summary of Counters for Waveform Generation

**NOTE:** The maximum D/A update rate is 1MHz. Therefore the minimum setting of UI\_counter is 40.

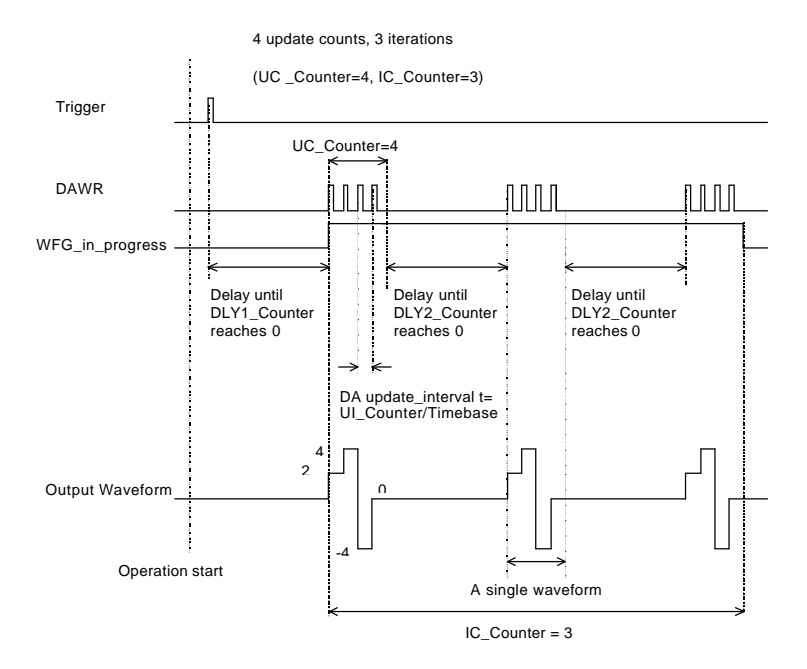

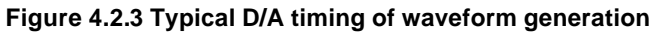

(Assuming the data in the data buffer are 2V, 4V, -4V, 0V)

#### 4.2.2.2 Trigger Modes

#### Post-Trigger Generation

Use post-trigger generation when users want to generate waveform right after a trigger signal. The number of patterns to be updated after the trigger signal is specified by UC\_counter\* IC\_counter, as illustrated in Figure 4.2.4.

#### **Delay-Trigger Generation**

Use delay-trigger when users want to delay the waveform generation after the trigger signal. The delay time is determined by DLY1\_counter, as shown in Figure 4.2.5.

The counter counts down on the rising edges of DLY1\_counter clock source after the start trigger signal. When the count reaches zero, DAQ/PXI-2500 series starts to generate the waveform. The DLY1\_counter clock source can be software selected from the Internal 40MHz Timebase, external clock input (AFI-0), or GPTC output 0/1.

#### Post-Trigger or Delay-Trigger with Retrigger

Use post-trigger or delay-trigger with retrigger when users want to generate multiple waveforms with respect to multiple incoming trigger signals. Users can set Trig\_counter to specify the number of acceptable trigger signals.

Figure 4.2.6 illustrates an example. Two waveforms are generated after the first trigger signal (**Iterative Waveform Generation** is used in this example, please refer to Section 4.2.2.3 for details). The board then waits for another trigger signal. When the next trigger signal is asserted, the board generates two more waveforms. After three trigger signals, as specified in Trig\_Counter, no more triggers signals will be accepted unless software trigger reset command is executed.

**NOTE**: Start Trigger signals asserted during waveform generation process will be ignored.

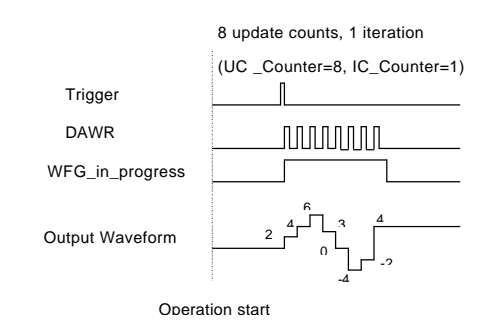

#### Figure 4.2.4 Post-Trigger Generation

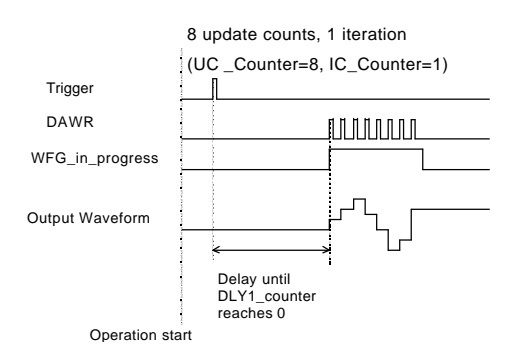

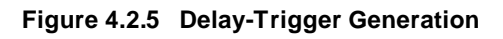

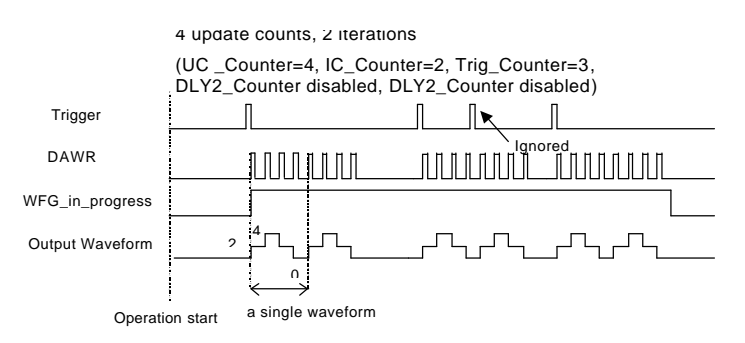

Figure 4.2.6 Post-Trigger with Retrigger Generation

# 4.2.2.3 Iterative Waveform Generation

Users can set IC\_counter to generate iterative waveforms, no matter which Trigger Mode is used. The IC\_counter stores the iteration number. Examples are shown in Figure 4.2.7 and 4.2.8.

When IC\_counter is disabled, the waveform generation will not stop until a *stop* trigger is asserted. For Stop Mode, please refer to Section 4.2.2.4 for details.

An on-board data FIFO is used to buffer the waveform patterns for waveform generation. If the size of a single waveform is smaller than that of the FIFO, after initially loading the data from the host PC's memory, the data in FIFO will be re-used when a single waveform generation is completed. In other words, it won't occupy the PCI bandwidth afterwards. However, if the size of a single waveform were larger than that of the FIFO, it needs to be intermittently loaded from the host PC's memory via DMA, thus PCI bandwidth would be occupied.

If the value specified in UC\_counter is smaller than the sample size of the waveform patterns, the waveform will be generated piece-wisely. For example, if users defined a 16-sample sine wave and set the UC\_counter to 2, the generated waveform will be a 1/8-cycle sine wave for every waveform period. In other words, a complete sine wave will be generated for every 8-iterations. If value specified in UC\_counter is larger than the sample size of waveform LUT, say, 32; the generated waveform will be a 2-cycle sine wave for every waveform period.

In conjunction with different trigger modes and counter setups, users can manipulate a single waveform to generate different, more complex waveforms. For more information, please refer to Appendix A.

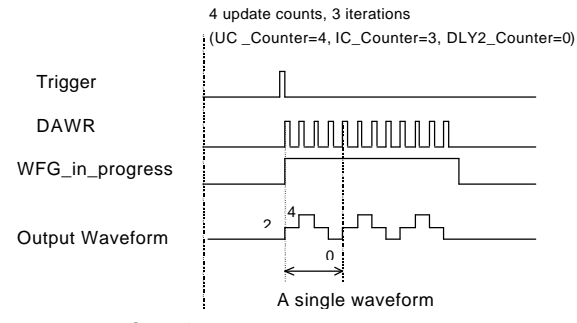

Operation start

#### Figure 4.2.7 Finite iterative waveform generation with Post-trigger

(Assuming the digital codes in the FIFO are 2V, 4V, 2V, 0V)

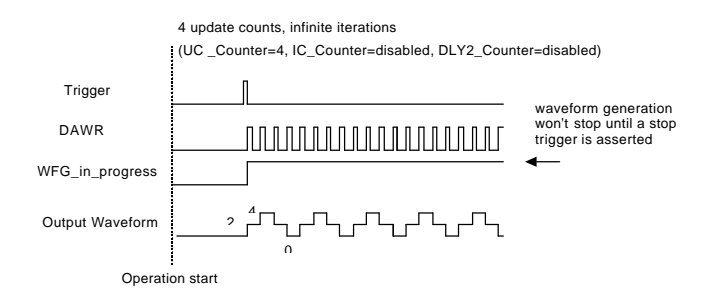

Figure 4.2.8 Infinite iterative waveform generation with Post-trigger (Assuming the digital codes in the FIFO are 2V, 4V, 2V, 0V)

#### DLY2\_Counter in iterative Waveform Generation

To expand the flexibility of Iterative Waveform Generation, DLY2\_counter was implemented to separate consecutive waveform generations.

The DLY2\_counter starts counting down right after a single waveform generation is completed. When it reaches zero, the next iteration of waveform generation will start as shown in Figure 4.2.3. If users are generating waveform piece-wisely, the next piece of waveform will be generated. The DLY2\_counter clock source can be software selected from Internal 40MHz Timebase, external clock input (AFI-0), or GPTC output 0/1.

### 4.2.2.4 Stop Modes

Users can stop waveform generation while it is still in progress, either by hardware or software trigger. The stop trigger sources can be software selected from Internal software trigger, external digital trigger (AFI-0/1), or analog trigger. Three stop modes are provided to stop finite or infinite waveform generation.

#### Stop Mode I

After a *mode I stop* trigger is asserted, the waveform generation stops immediately. Figure 4.2.9 illustrates an example.

#### Stop Mode II

After a *mode II stop* trigger is asserted, the waveform generation continues to generate a complete waveform then stops the operation. Take Figure 4.2.10 as an example. Since UC\_counter is set to 4, the total generated data points must be a multiple of 4.

Users can check WFG\_in\_progress (waveform generation in progress) status by software read-back to confirm the stop of a waveform generation.

#### Stop Mode III

After a *mode III stop* trigger is asserted, the waveform generation continues until the iterative number of waveforms specified in IC\_Counter is completed. Take Figure 4.2.11 for example. Since IC\_Counter is set to 3, the total generated waveforms must be a multiple of 3.

Users can check WFG\_in\_progress (waveform generation in progress) status by software read-back to confirm the stop of a waveform generation.

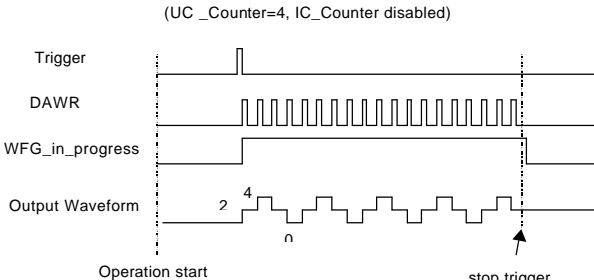

4 update counts, infinite iterations

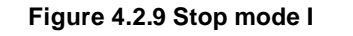

(Assuming the data in the data buffer are 2V, 4V, 2V, 0V)

stop trigger

4 update counts, infinite iterations (UC \_Counter=4, IC\_Counter disabled)

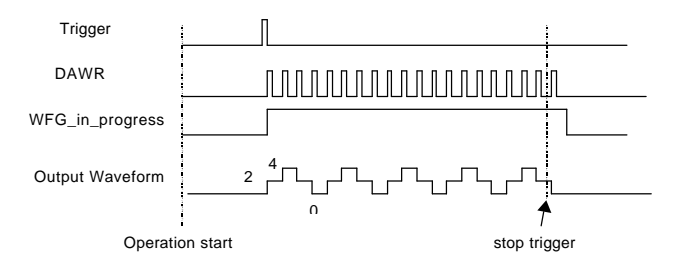

Figure 4.2.10 Stop mode II

4 update counts, finite iterations (UC \_Counter=4, IC\_Counter=3, Trig\_Counter>1)

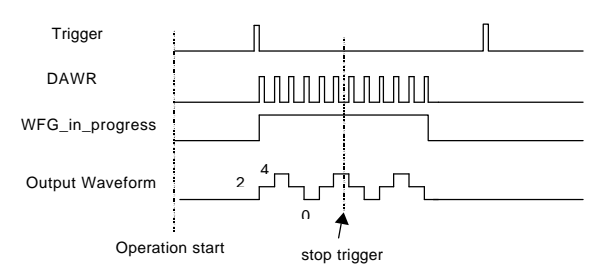

Figure 4.2.11 Stop mode III

# 4.3 General Purpose Digital I/O

DAQ/PXI-2500 SERIES provides 24-line general-purpose digital I/O (GPIO) through a 82C55A chip.

The 24-line GPIO are separated into three ports: Port A, Port B and Port C. High nibble (bit[7...4]), and low nibble (bit[3...0]) of each port can be individually programmed to be either inputs or outputs. Upon system startup or reset, all the GPIO pins are reset to high impedance inputs.

For more information on programmable I/O chip 82C55A, please refer to http://www.intel.com.

# 4.4 General Purpose Timer/Counter Operation

Two independent 16-bit up/down timer/counter are embedded in FPGA firmware for users applications. They have the following features:

- Direction of counting can be controlled via hardware or software.
- Selectable c ounter clock source from either internal or external clock up to 10MHz.
- Programmable gate selection.
- Programmable input and output signal polarities, either active-high or active-low.
- Initial Count can be loaded via software
- Current count value can be read-back by software without affecting circuit operation

# 4.4.1 Timer/Counter functions basics

Each timer/counter has three inputs that can be controlled via hardware or software. They are clock input (GPTC\_CLK), gate input (GPTC\_GATE), and up/down control input (GPTC\_UPDOWN).

The GPTC\_CLK input acts as a clock source to the timer/counter. Active edges on the GPTC\_CLK input increment or decrement the counter. The GPTC\_UPDOWN input determines whether the counter's counting-up or counting-down. The GPTC\_GATE input is a control line, which acts as a counter enable or a counter trigger signal in different modes.

The output of timer/counter is GPTC\_OUT. After power-up, GPTC\_OUT is pulled high by a 10K resistor. GPTC\_OUT goes low after the DAQ board is initialized.

All the polarities of input/output signals can be programmed via software. In this chapter, all timing figures assume that GPTC\_CLK, GPTC\_GATE, and GPTC\_OUT are set to be positive-logic. (i.e. they're triggered on the rising-edge)

# 4.4.2 General Purpose Timer/Counter modes

Eight programmable timer/counter modes are provided. All modes start operations following the *software start* command. The GPTC *software reset* command initializes the status of the counter and re-loads the initial value to the counter.

#### 4.4.2.1 Mode1: Simple Gated-Event Counting

In this mode, the counter counts the number of pulses on the GPTC\_CLK after the *software start*. Initial count value can be loaded via software. Current count value can be read-back by software at any time. GPTC\_GATE is used to enable/disable counting. When GPTC\_GATE is inactive, the counter halts the current count value. Figure 4.4.1 illustrates the operation with initial count = 5 in down-counting mode.

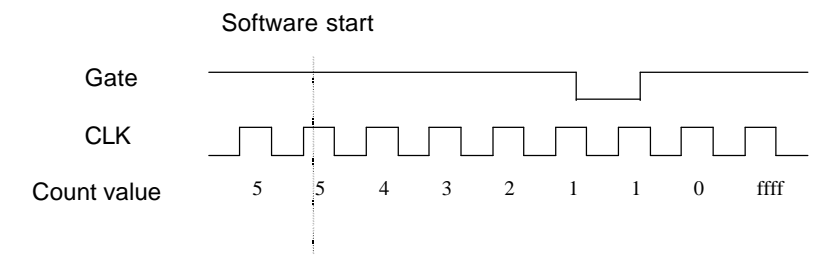

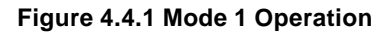

#### 4.4.2.2 Mode2: Single Period Measurement

In this mode, the counter counts the period of the signal on GPTC\_GATE in terms of GPTC\_CLK. Initial count can be loaded via software. After the *software start*, the counter counts the number of active edges on GPTC\_CLK between two active edges of GPTC\_GATE. After the completion of the period measurement, GPTC\_OUT outputs high and current count value can be read-back by software. Figure 4.4.2 illustrates the operation where initial count = 0, up-counting mode.

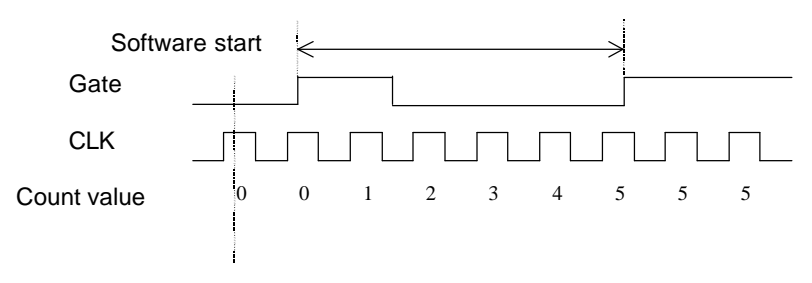

Figure 4.4.2 Mode 2 Operation

#### 4.4.2.3 Mode3: Single Pulse-width Measurement

In this mode, the counter counts the pulse-width of the signal on GPTC\_GATE in terms of GPTC\_CLK. Initial count can be loaded via software. After the *software start*, the counter counts the number of active edges on GPTC\_CLK when GPTC\_GATE is active. GPTC\_OUT outputs high, and current count value can be read-back via software after the completion of the pulse-width measurement. Figure 4.4.3 illustrates the operation where initial count = 0 in up-counting mode.

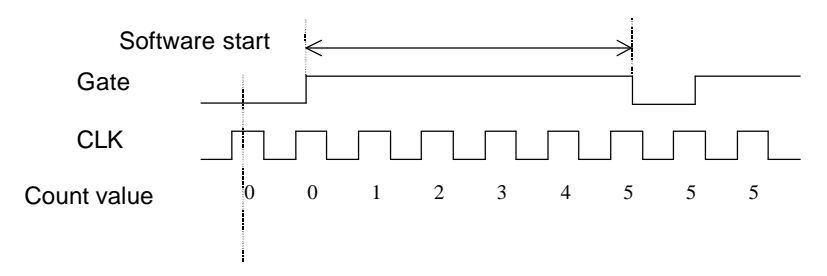

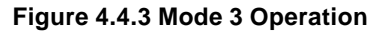

#### 4.4.2.4 Mode4: Single Gated Pulse Generation

This mode generates a single pulse with programmable delay and programmable pulse-width following the *software start*. These software programmable parameters could be specified in terms of periods of the GPTC\_CLK. GPTC\_GATE is used to enable/disable counting. When GPTC\_GATE is inactive, the counter halts the counting. Figure 4.4.4 illustrates the generation of a single pulse with pulse-delay of two and pulse-width of four.

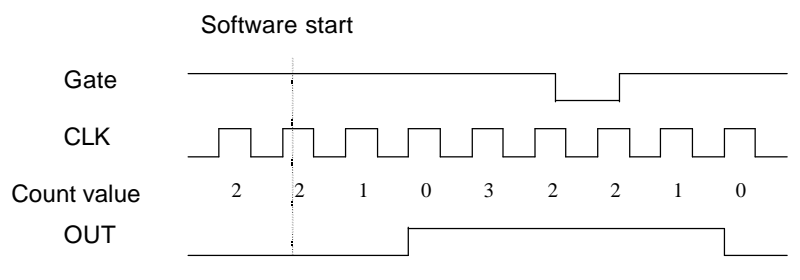

Figure 4.4.4 Mode 4 Operation

#### 4.4.2.5 Mode5: Single Triggered Pulse Generation

This function generates a single pulse with programmable delay and programmable pulse-width following an active GPTC\_GATE edge. These software programmable parameters can be specified in terms of periods of the GPTC\_CLK input. Once the first GPTC\_GATE edge triggers the single pulse, GPTC\_GATE takes no effect until the *software start* is re-executed. Figure 4.4.5 illustrates the generation of a single pulse with pulse delay of two and pulse-width of four.

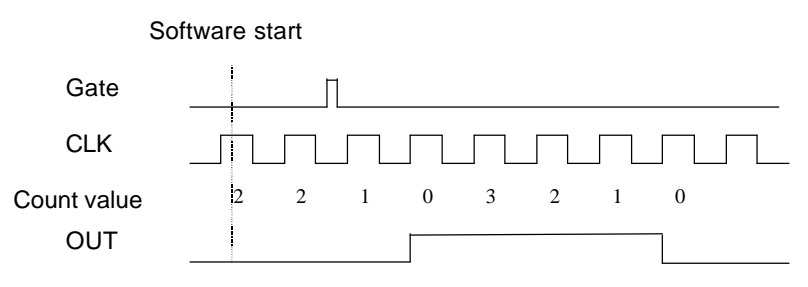

Figure 4.4.5 Mode 5 Operation

#### 4.4.2.6 Mode6: Re-triggered Single Pulse Generation

This mode is similar to mode 5 except that the counter generates a pulse following every active edge on GPTC\_GATE. After the *software start*, every active GPTC\_GATE edge triggers a single pulse with programmable delay and pulse-width. Any GPTC\_GATE trigger that occurs during the pulse generation would be ignored. Figure 4.4.6 illustrates the generation of two pulses with pulse delay of two and pulse-width of four.

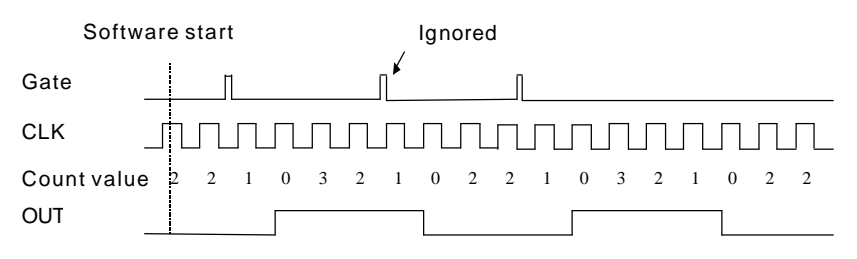

Figure 4.4.6 Mode 6 Operation

#### 4.4.2.7 Mode7: Single Triggered Continuous Pulse Generation

This mode is similar to mode 5, except that the counter generates continuous periodic pulses with programmable pulse interval and pulse-width following the first active edge of GPTC\_GATE. Once the first GPTC\_GATE edge triggers the counter, GPTC\_GATE takes no effect until the *software start* is re-executed. Figure 4.4.7 illustrates the generation of two pulses with pulse delay of four and pulse-width of three.

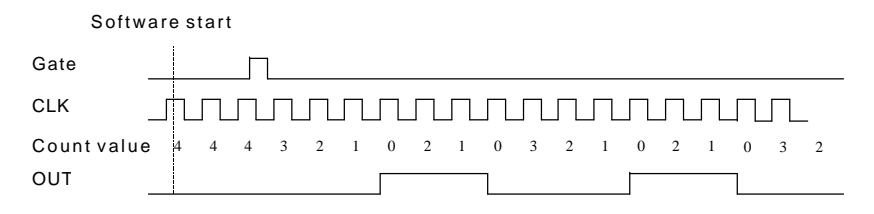

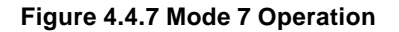

#### 4.4.2.8 Mode8: Continuous Gated Pulse Generation

This mode generates periodic pulses with programmable pulse interval and pulse-width following the *software start*. GPTC\_GATE is used to enable/disable counting. When GPTC\_GATE is inactive, the counter halts the current count value. Figure 4.4.8 illustrates the generation of two pulses with pulse delay of four and pulse-width of three.

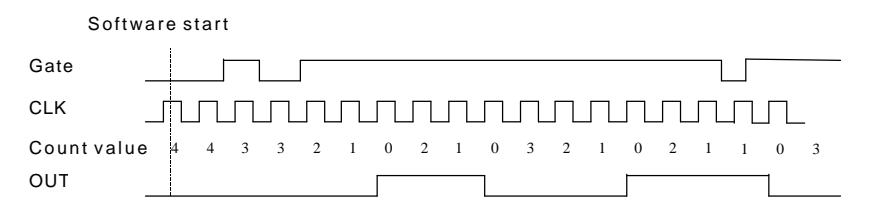

Figure 4.4.8 Mode 8 Operation

# 4.5 Trigger Sources

We provide flexible trigger selections in DAQ/PXI-2500 SERIES. In addition to software trigger, DAQ/PXI-2500 SERIES also supports external analog and digital triggers. Users can configure the trigger source for A/D and D/A processes individually via software.

NOTE: A/D and D/A conversion share the same analog trigger.

# 4.5.1 Software-Trigger

This trigger mode does not need any external trigger source. The trigger asserts right after users execute the specified function call. A/D and D/A processes can receive an individual software trigger.

# 4.5.2 External Analog Trigger

The analog trigger circuitry routing is shown in the Figure 4.5.1. The analog multiplexer selects either a direct analog input from the EXTATRIG pin(SRC1 in Figure 4.5.1) on the 68-pin connector CN1 or the input signal of ADC(SRC2 in Figure 4.5.1). The range of trigger level for SRC1 is  $\pm 10V$  and the resolution is 78mV(please refer to Table4.5.1), while the trigger range of SRC2 is the full-scale range of AD input, and the resolution is the desired range divided by 256.

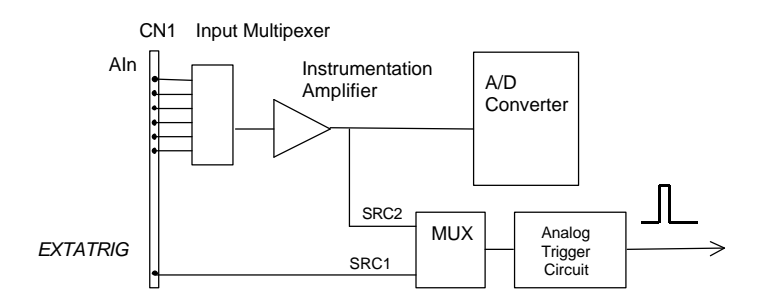

Figure 4.5.1 Analog trigger block diagram

| Trigger Level digital setting | Trigger voltage |  |
|-------------------------------|-----------------|--|
| 0xFF                          | 9.92V           |  |
| 0xFE                          | 9.84V           |  |
|                               |                 |  |
| 0x81                          | 0.08V           |  |
| 0x80                          | 0               |  |
| 0x7F                          | -0.08V          |  |
|                               |                 |  |
| 0x01                          | -9.92V          |  |
| 0x00                          | -10V            |  |

The trigger signal asserts when an analog trigger condition is meet. There are five analog trigger conditions in DAQ/PXI-2500 SERIES. DAQ/PXI-2500 SERIES uses 2 threshold voltages: Low\_Threshold and High\_Threshold to compose 5 different trigger conditions. Users can configure the trigger conditions easily via software.

#### 4.5.2.1 Below-Low analog trigger condition

Figure 4.5.2 shows the below-low analog trigger condition, the trigger signal asserts when the input analog signal is lower than the Low\_Threshold voltage. High\_Threshold setting is not used in this trigger condition.

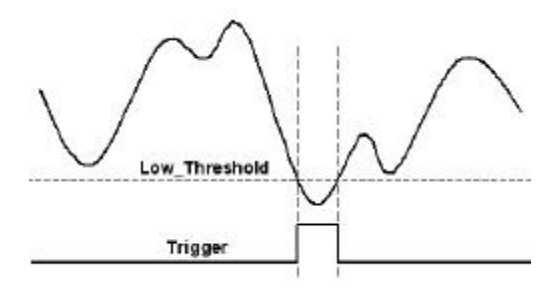

Figure 4.5.2 Below-Low analog trigger condition

#### 4.5.2.2 Above-High analog trigger condition

Figure 4.5.3 shows the above-high analog trigger condition, the trigger signal asserts when the input analog signal is higher than the High\_Threshold voltage. The Low\_Threshold setting is not used in this trigger condition.

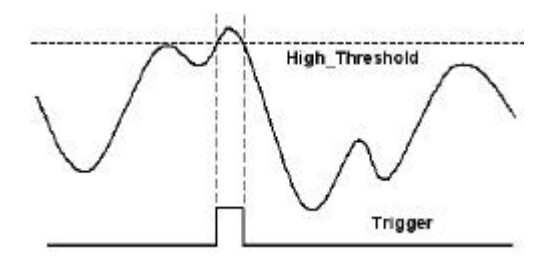

Figure 4.5.3 Above-High analog trigger condition

#### 4.5.2.3 Inside-Region analog trigger condition

Figure 4.5.4 shows the inside-region analog trigger condition, the trigger signal asserts when the input analog signal level falls in the range between the High\_Threshold and the Low\_Threshold voltages.

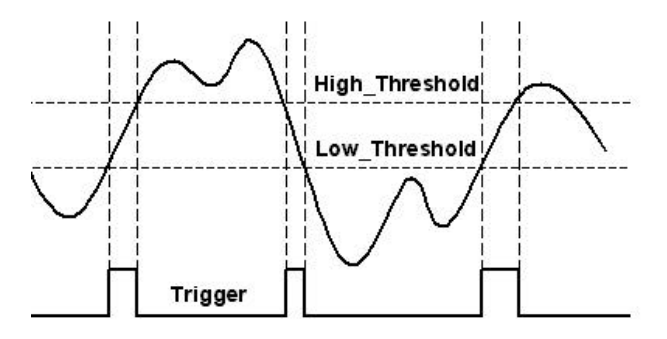

Figure 4.5.4 Inside-Region analog trigger condition

#### 4.5.2.4 High-Hysteresis analog trigger condition

Figure 4.5.5 shows the high-hysteresis analog trigger condition, the trigger signal asserts when the input analog signal level is higher than the High\_Threshold voltage, where the hysteresis region is determined by the Low\_Threshold voltage.

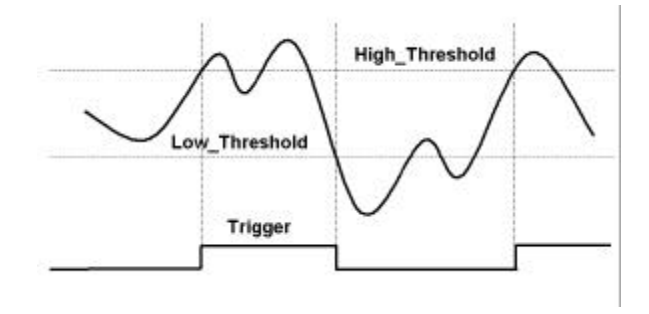

Figure 4.5.5 High-Hysteresis analog trigger condition

#### 4.5.2.5 Low-Hysteresis analog trigger condition

Figure 4.5.6 shows the low-hysteresis analog trigger condition, the trigger signal asserts when the input analog signal level is lower than the Low\_Threshold voltage, where the hysteresis region is determined by the High\_Threshold voltage.

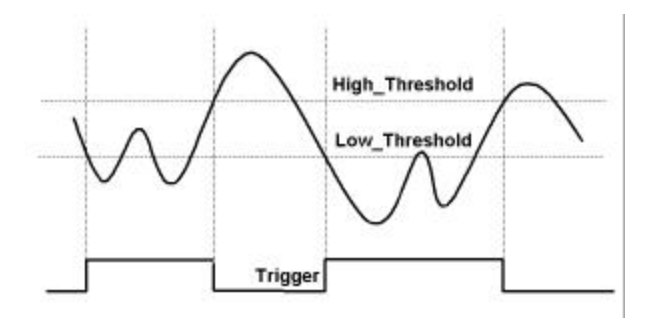

Figure 4.5.6 Low-Hysteresis analog trigger condition

# 4.6 Timing Signals

In order to meet the requirements for user-specific timing or synchronizing multiple boards, DAQ/PXI-2500 SERIES provides a flexible interface for connecting timing signals with external circuitry or other boards. The DAQ timing of the DAQ/PXI-2500 SERIES is composed of a bunch of counters and trigger signals in the FPGA on board.

There are 7 timing signals related to the DAQ timing, which in turn influence the A/D, D/A process, and GPTC operation. These signals are fed through the Auxiliary Function Inputs pins (AFI) or the System Synchronization Interface bus (SSI). We implemented a multiplexer in the FPGA to select the desired timing signal from these inputs, as shown in the Figure 4.6.1.

Users can use the SSI to achieve synchronization between multiple boards, or use the AFI to derive timing signals from an external timing circuit.

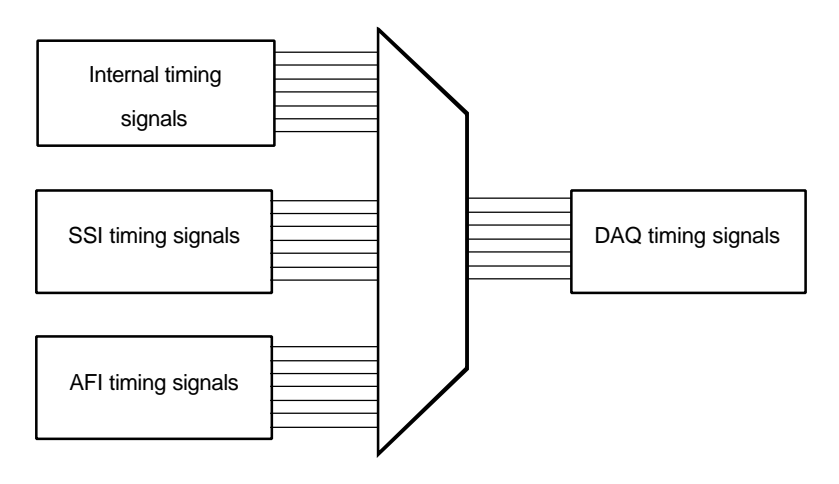

Figure 4.6.1 DAQ signals routing

# 4.6.1 System Synchronization Interface

SSI uses bi-directional I/O to provide flexible connections between boards. You can choose each of the 7 timing signals and which board to be the SSI master. The SSI master can drive the timing signals of the slaves. Users can thus achieve better synchronization between boards.

Note that when power-up or reset, the DAQ board is reset to using its internal timing signals.

# 5

# Calibration

This chapter introduces the calibration process to minimize AD measurement errors and DA output errors.

DAQ/PXI-2500 SERIES is factory calibrated before shipment. The onboard high precision band-gap voltage reference together with TrimDAC compensates for unwanted offsets and gain errors, caused by environment variation or component aging.

# 5.1 Auto-calibration

The auto-calibration feature of DAQ/PXI-2500 SERIES facilitates users completing a calibration process, without the necessities for any external voltage references or measurement devices.

The on-board auto-calibration circuitry is composed of a precision band-gap voltage reference, an ADC and a TrimDAC. TrimDAC is a multi-channel DAC that generates DC offsets that counteract the offsets from the main DACs. Digital codes for the TrimDAC, as well as the temperature and the date of the calibration, are stored in the onboard EEPROM. We do not recommend end-users to adjust the onboard band-gap voltage reference in anyway, unless an ultra-precision calibrator is available.

Due to temperature, humidity variations, and component aging, the precision of DAQ board may degrade over time. It is suggested that users periodically calibrate the DAQ board. The user calibration constants can also be stored in the on-board EEPROM.

#### NOTE:

- 1. Before auto-calibration procedure starts, it is recommended to warn up the board for at least 15 minutes.
- 2. Please remove the cable before auto-calibration, because the D/A outputs would be changed in the process.

# 5.2 Saving Calibration Constants

An on-board EEPROM is used to store calibration constants. In addition to a default bank that stores factory calibration constants, there are three user banks. Users can save the subsequently performed calibration constants in anyone of these user banks. ADLink provides software for users to save calibration constants in an easy manner.

# 5.3 Loading Calibration Constants

Users can calibrate DAQ board in three sites and store the calibration constants into different user banks. When moving DAQ board from one site to another, users can load the calibration constants without re-calibration. ADLINK provides software for users **b** load calibration constants in an easy manner.

# 6

# Appendix A

# 6.1 Waveform Generation Demonstration

Combined with 6 counters, selectable trigger sources, external reference sources, and time base, DAQ/PXI-2500 SERIES provides the capabilities to generate complex waveforms. Various modes shown below can be mixed together to generate waveforms that are even more complex.

Although users can always load a new waveform to generate any desired waveform, we suggest using hardware capabilities to maximize both efficiency and flexibility.

Standard Function

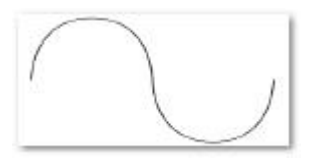

Arbitrary Function

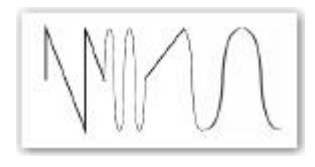

Waveforms including sine wave, triangular wave, saw wave, ramp, etc., can be converted to Waveform LUT. Using larger waveform means trading maximum output rate for lower harmonic distortion.

User defined arbitrary function without size limit can be generated. Users can also concatenate various standard functions of same length into one arbitrary function and setup piece-wise generation, so each standard function can be generated in sequence, with a user definable intermediate space. Standard Function w. Frequency Variant

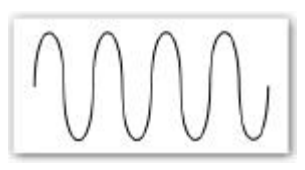

Users can alter the frequency of generated waveforms by driving DAWR from external signal via AF0/AF1/SSI. The resultant updating rate should be kept within 1MHz. In this demo, iterative generation is used.

Iterative Generation w. Intermediate Space

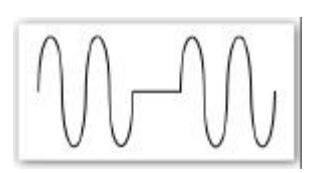

**Piece-wise Generation** 

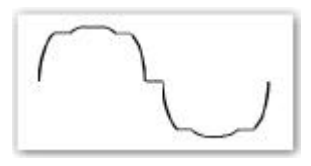

Amplitude Modulated

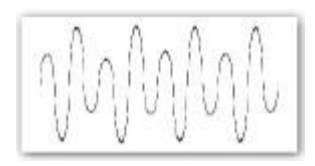

Frequency Modulated

Utilize DLY2\_counter to separate consecutive waveform generations in iterative generation mode.

In this demo, the original standard sine wave is repeated several times as specified in IC\_counter, with intermediate space determined by DLY2\_counter.

When the value specified in UC\_counter is smaller than the sample size of waveform, the waveform is generated piece-wisely. The intermediate space between each piece is determined by DLY2\_counter.

In this demo, the UC\_counter is set to 1/8 of the sample size of waveform.

When external D/A reference is used, applying sinusoidal voltage reference will result in an amplitude modulated (AM) waveform generation. Users can use one D/A channel to generate sine wave, loop it back to AOEXTREF\_A/B pin, and generate AM waveform by another D/A channel using external reference. All can be done in a single D/A group.

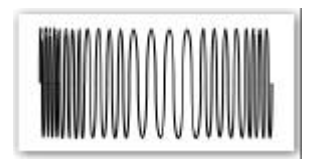

By feeding AFI0/AFI1 with PWM source, pulse train from VCO, or any time-varying digital signal, DAQ/PXI-2500 SERIES is capable of generating frequency modulated (FM) waveform.

Since all four channels are synchronized in a D/A group, precise quadrature waveform generation is guarantied, provided the waveform are shifted 90-degree for the other channel. Phase difference of any degree can also be setup.

Combined with external High-speed programmable Digital I/O card, Phase-Shift-Keying or

Phase-Reversal-Keying can also be achieved.

# Warranty Policy

Thank you for choosing ADLINK. To understand your rights and enjoy all the after-sales services we offer, please read the following carefully.

- 1. Before using ADLINK's products, please read the user manual and follow the instructions exactly. When sending in damaged products for repair, please attach an RMA application form.
- 2. All ADLINK products come with a two-year guarantee, free of repair charge.
  - The warranty period starts from the product's shipment date from ADLINK's factory
  - Peripherals and third-party products not manufactured by ADLINK will be covered by the original manufacturers' warranty
  - End users requiring maintenance services should contact their local dealers. Local warranty conditions will depend on the local dealers
- 3. Our repair service does not cover two-year guarantee while damages are caused by the following:
  - a. Damage caused by not following instructions on user menus.
  - b. Damage caused by carelessness on the users' part during product transportation.
  - c. Damage caused by fire, earthquakes, floods, lightening, pollution and incorrect usage of voltage transformers.
  - d. Damage caused by unsuitable storage environments with high temperatures, high humidity or volatile chemicals.
  - e. Damage caused by leakage of battery fluid when changing batteries.
  - f. Damages from improper repair by unauthorized technicians.
  - g. Products with altered and damaged serial numbers are not entitled to our service.
  - h. Other categories not protected under our guarantees.
- 4. Customers are responsible for the fees regarding transportation of damaged products to our company or to the sales office.

 To ensure the speed and quality of product repair, please download an RMA application form from our company website <u>www.adlinktech.com</u>. Damaged products with RMA forms attached receive priority.

For further questions, please contact our FAE staff.

ADLINK: <a href="mailto:service@adlinktech.com">service@adlinktech.com</a>

Test & Measurement Product Segment: NuDAQ@adlinktech.com

Automation Product Segment: Automation@adlinktech.com

Computer & Communication Product Segment: <u>NuPRO@adlinktech.com</u>; <u>NuIPC@adlinktech.com</u>